# MANUAL DEL USUARIO

# Sistema de Administración de Recibos

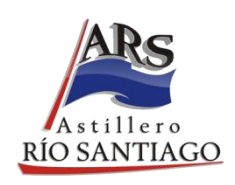

# Análisis, Desarrollo e Implementación Dpto. Informática – Astillero Río Santiago

# Sistema de Administración de Recibos de Sueldo

| Ingreso al Sistema y Registro                            | 2  |
|----------------------------------------------------------|----|
| Primer Ingreso                                           | 8  |
| Acceso al Sistema de Administración de Recibos de Sueldo | 10 |
| Modificar Datos Personales                               | 12 |
| Cerrar Sesión                                            | 14 |

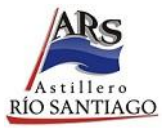

#### Ingreso al Sistema y Registro

Para acceder al Sistema de Administración de Recibos de Sueldo, deberá ingresar al siguiente enlace: <u>http://www.astillero.gba.gov.ar/</u> desde su navegador (se recomienda, Chrome o Mozilla Firefox). Seleccionar el menú *Uso interno*.

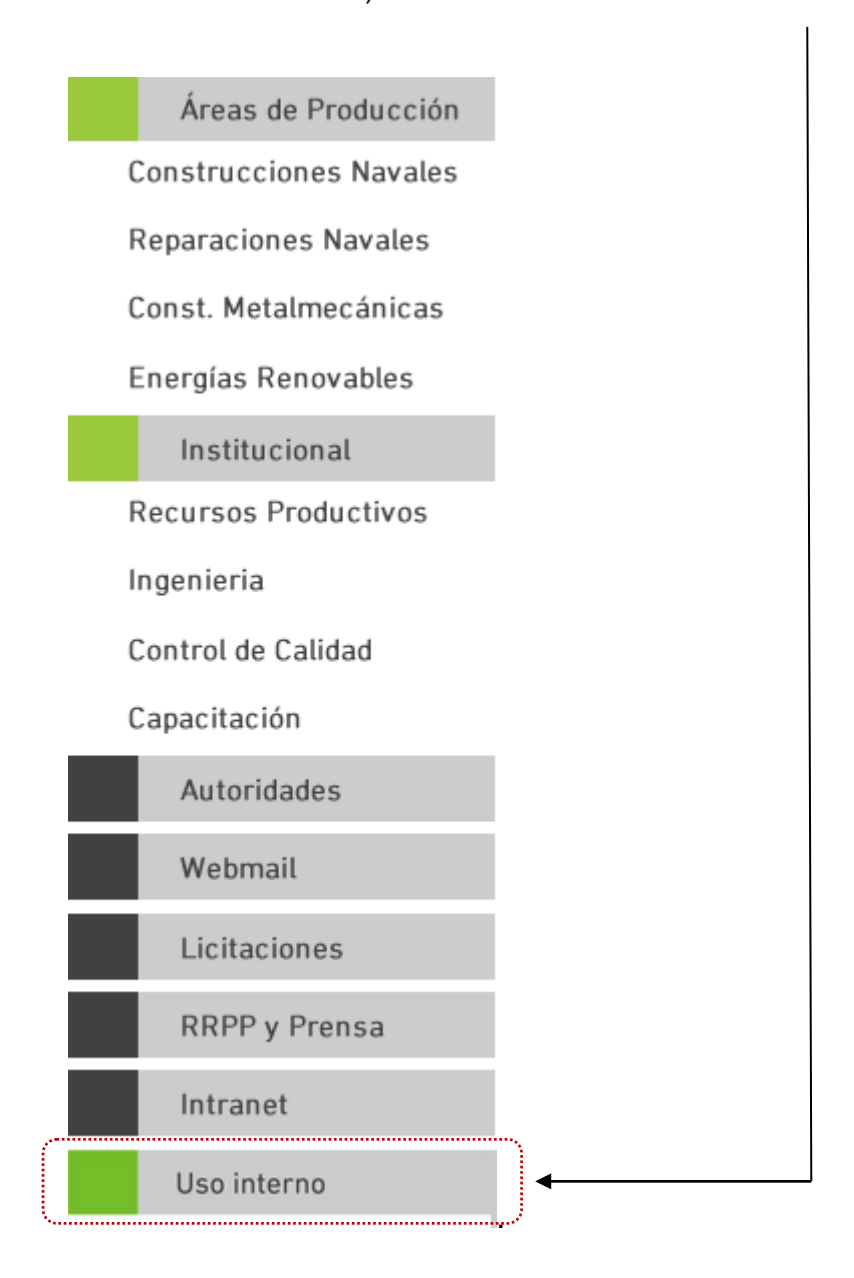

Usted visualizará la siguiente pantalla y deberá registrarse. Si se registró continuar en página 7, **PRIMER INGRESO**.

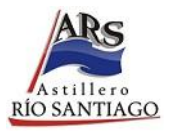

| A stillere<br>RIO SANTIAGO | Sistema de A                 | dministración de Recibos d                  | e Sueldo    | Buenos Aires<br>Provincia |
|----------------------------|------------------------------|---------------------------------------------|-------------|---------------------------|
| Inicio Manual del Usuario  |                              |                                             |             |                           |
|                            | Entrar<br>Cuil<br>Contraseña | L<br>Entrar<br>¿Olvidó su contraseña?       | Registrarme |                           |
|                            | Departan                     | nento de Informática   Astillero Río Santia | go          |                           |

Y haciendo click en el botón de "registrarme":

| ATTILITS<br>RIO SANTIAGO  | Sistema de A         | Buenos Aires<br>Provincia         |   |  |
|---------------------------|----------------------|-----------------------------------|---|--|
| Inicio Manual del Usuario |                      |                                   |   |  |
|                           | Registrarme          |                                   |   |  |
|                           | Cuil                 | 11 dígitos sin guiones            | ) |  |
|                           | Correo electrónico   |                                   |   |  |
|                           | Fecha de Nacimiento  | dd / mm / aaaa                    |   |  |
|                           | Nro. de Cuenta       | Ultimos 4 dígitos                 |   |  |
|                           | Contraseña           | 8 caracteres                      |   |  |
|                           | Confirmar contraseña |                                   |   |  |
|                           |                      | Acepto los Términos y Condiciones |   |  |
|                           |                      | Registrarme                       |   |  |

Y a continuación realice los siguientes pasos:

A) En el campo CUIL ingrese su nº de CUIL sin puntos ni guiones.

B) Ingrese un correo electrónico (debe ser válido).

C) Ingrese su Fecha de Nacimiento (días / mes / año).

#### Astillero Río Santiago – Dpto. Informática

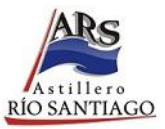

D) Ingrese sus *4 últimos número de cuenta*. Lo encontrará en la parte inferior de su recibo de sueldo (marcado con rojo).

**<u>Ejemplo 1</u>**: si su recibo tiene la leyenda: **BAPRO XXXX XXXXXX** 

|                  | Deber                             | rá ingresar X                                                              | xxx                                                         |
|------------------|-----------------------------------|----------------------------------------------------------------------------|-------------------------------------------------------------|
| <u>Ejemplo 2</u> | <b>2</b> : si su re               | cibo tiene la leyend                                                       | a: BAPRO XXXX XXXXX/XX                                      |
|                  | Deber                             | rá ingresar X                                                              | XXX - Sin la barra(/)                                       |
|                  |                                   |                                                                            |                                                             |
|                  | REI                               | DONDEO                                                                     | Sueldos y Jornales<br>Gcia de Recursos Humanos              |
|                  |                                   | BAPRO                                                                      | TOTAL HARRES C/DESC. TOTAL HARRES S/DESC. TOTAL DEDUCCIONES |
|                  | RECIBI CONFORM                    | E LA CANTIDAD DE PESOS                                                     |                                                             |
|                  |                                   |                                                                            |                                                             |
|                  | EN CONCEPTO DE<br>AL PERIODO ARRI | MI REMUNERACION CORRESPONDIENTE<br>IBA INDICADO Y DUFLICADO DE ESTE RECIBO | FIRMA                                                       |

Otra forma de obtener su número de cuenta bancaria es mediante un ticket emitido por el cajero del Banco Provincia, allí se podrá observar los últimos 4 dígitos:

| FEXCHA                                              | RCCC I<br>HORA I               | CAJE   | RO         |   |
|-----------------------------------------------------|--------------------------------|--------|------------|---|
| DIRECCION:<br>NRO. DE TA<br>EXTRACCION<br>DE CUENTA | R)ETA:<br>I DE CIA<br>NRO. : [ | +++++F | DS<br>XXXX | • |
| IMPORIE<br>SALDO (S.E<br>DINERO DIS<br>EXTR. DISP   | (U.O) \$                       | 3      |            |   |

- E) Ingrese su clave que utilizará en el sistema.
- F) Repita el paso E).
- G) Aceptar los Términos y Condiciones

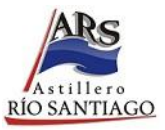

|             | Términos y Condiciones                                                                                                    | ×           |
|-------------|----------------------------------------------------------------------------------------------------|-------------|
|             | Sistema de Administración de Recibos<br>de Sueldo                                                                                                    |             |
| Registrarme | Términos y Condiciones de Uso                                                                                                    |             |
|             | La Plataforma tecnológica llamada Sistema de Administración de<br>Recibos de Sueldo, es un servicio ofrecido a todo el personal de la<br>empresa para su uso, creada y administrada por el Departamento de<br>Informática del Astillero Río Santiago, en adelante Administrador. | e<br>a<br>e |
| Fec         | La Plataforma tecnológica tiene como principal objetivo, brindar a<br>personal del Astillero Río Santiago, en adelante Usuario, el acceso a<br>sus recibos de haberes.                                                                                                    | l           |
|             | El uso de la Plataforma presupone la plena aceptación de las<br>Condiciones de Uso y Políticas de Privacidad, por lo que se                                                                                                    | 5<br>       |
|             | Cerra                                                                                                    | ar          |
| Con         |                                                                                                    |             |
|             | Acepto los Términos y Condiciones                                                                                                    |             |
|             | Registrarme                                                                                                    |             |

H) Haga click en el botón de "Registrarme".

I) Validar el correo electrónico ingresado (mail), en su casilla de correo personal (\*)

Una vez registrado le avisará que deberá verificar el correo electrónico ingresado

Verifica tu correo electrónico Antes de continuar, por favor, confirme su correo electrónico con el enlace de verificación que le fue enviado. Si no ha recibido el correo electrónico, haga clic aquí para solicitar otro.

Debe ingresar a su casilla de correo y le aparecerá el siguiente email mandado por el sistema:

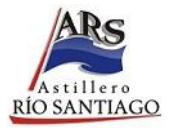

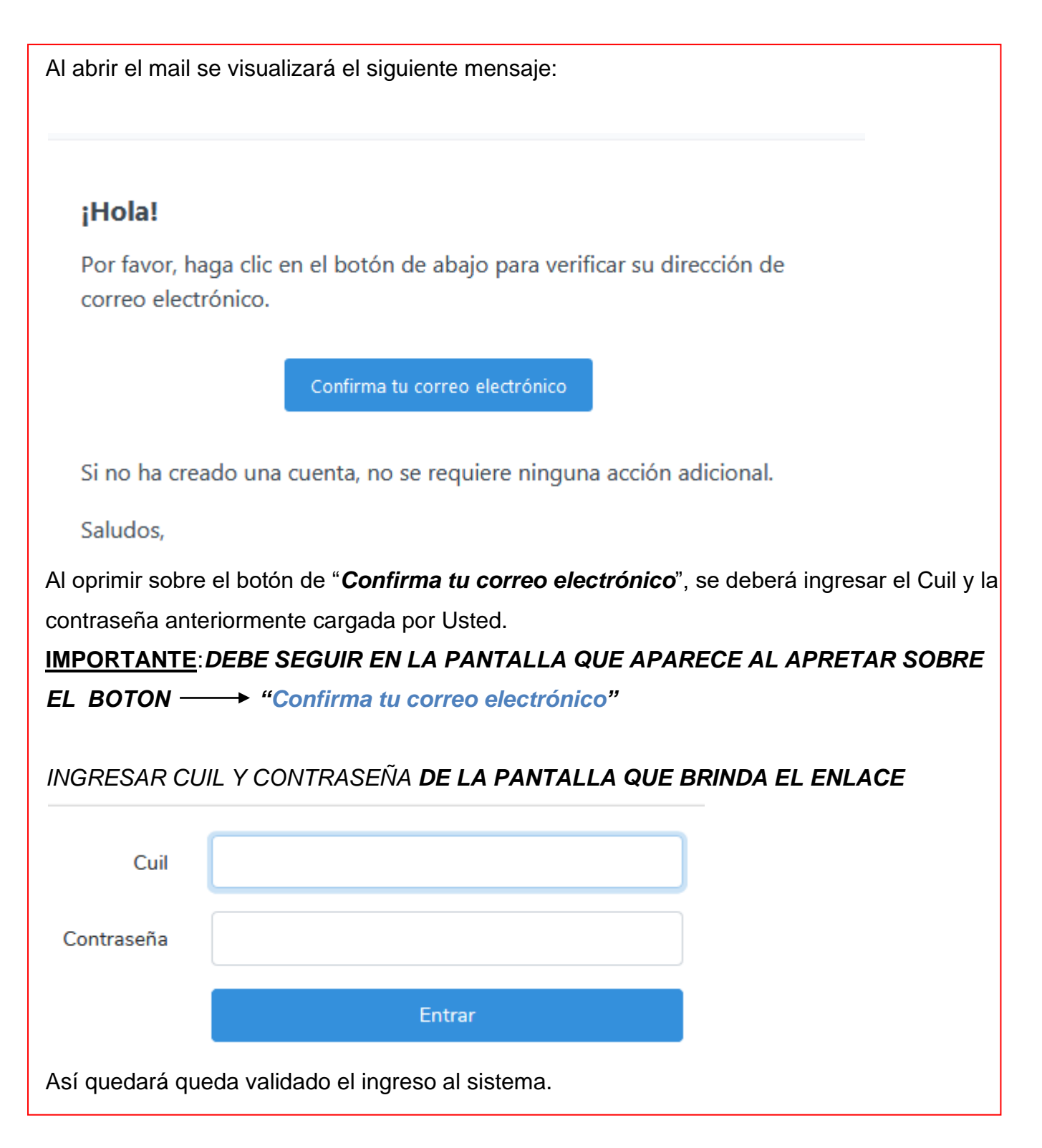

**<u>NOTA</u>**: si en el lapso de una (1) hora no se verifica el correo (mail) para validar los datos ingresados, el sistema desestimará el pedido de validación por lo que deberá ingresar y pedir nuevamente el envió de verificación de usuario para que el sistema le envíe otra petición de validación de correo electrónico:

Astillero Río Santiago – Dpto. Informática

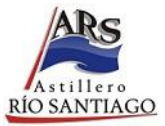

Verifica tu correo electrónico

Se ha enviado un nuevo enlace de verificación a su correo electrónico.

Antes de continuar, por favor, confirme su correo electrónico con el enlace de verificación que le fue enviado. Si no ha recibido el correo electrónico, haga clic aquí para solicitar otro.

## REPETIR EL PASO I (\*)

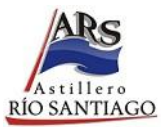

# Primer Ingreso

Ingresar Cuil y Contraseña.

| ARS<br>RIO SANTIAGO       | Sistema de A | dministración de Recibo | os de Sueldo  | Buenos Aires<br>Provincia |
|---------------------------|--------------|-------------------------|---------------|---------------------------|
| Inicio Manual del Usuario |              |                         |               |                           |
|                           |              |                         |               |                           |
|                           | Entrar       |                         |               |                           |
|                           | Cuil         |                         |               |                           |
|                           | Contraseña   |                         |               |                           |
|                           |              | Entrar                  | Registrarme   |                           |
|                           |              |                         | Registratific |                           |
|                           |              |                         |               |                           |

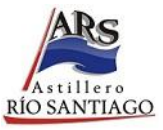

A continuación, realice los siguientes pasos:

A) En el campo CUIL ingrese su nº de CUIL sin puntos ni guiones.

B) En el campo Contraseña ingrese su nº Clave con la cual se registró al Sistema. En caso de haber ingresado un Usuario o una Contraseña incorrectos, visualizará la siguiente pantalla.

| ARS<br>RIO SANTIAGO       | Sistema de / | Administración de Recib                | os de Sueldo | Þ | <b>Buenos Aires</b><br>Provincia |
|---------------------------|--------------|----------------------------------------|--------------|---|----------------------------------|
| Inicio Manual del Usuario |              |                                        |              |   |                                  |
|                           |              |                                        |              |   |                                  |
|                           | Entrar       |                                        |              |   |                                  |
|                           | Cuil         | Las credenciales no concuerdan con los | egistros     |   |                                  |
|                           | Contraseña   |                                        |              |   |                                  |
|                           |              | Entrar                                 |              |   |                                  |
|                           |              | ¿Olvidó su contraseña?                 | Registrarme  |   |                                  |
|                           |              |                                        |              |   |                                  |
|                           | Departa      | mento de Informática   Astillero Río   | Santiago     |   |                                  |

Usted debe reingresar los datos correctamente.

Si los datos ingresados son correctos usted podrá ingresar a la pantalla principal del Sistema de Administración de Recibos de Sueldo.

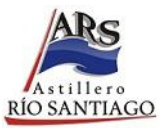

#### Acceso al Sistema de Administración de Recibos de Sueldo

| Lero<br>TIAGO | Sistema de Administración de Recibos de Sueldo <b>Buenos</b><br>Reco |       |                    |                                    |            |  |  |
|---------------|----------------------------------------------------------------------|-------|--------------------|------------------------------------|------------|--|--|
| Cambiar [     | Datos Manual del Usi                                                 | uario |                    |                                    | CUIL       |  |  |
|               |                                                                      |       |                    |                                    |            |  |  |
|               | Legajo                                                               |       |                    |                                    | 10mbre     |  |  |
|               | 613                                                                  |       | Laasaa             |                                    | '          |  |  |
| R             | ecibos                                                               |       |                    |                                    |            |  |  |
|               | Año                                                                  | Mes   | Liquidación        | Re                                 | ecibo      |  |  |
|               | 2019                                                                 | 08    | Haberes            | Descargar                          | Visualizar |  |  |
|               | 2019                                                                 | 09    | Haberes            | Descargar                          | Visualizar |  |  |
|               | 2019                                                                 | 10    | Haberes            | Descargar                          | Visualizar |  |  |
|               |                                                                      |       |                    |                                    |            |  |  |
|               |                                                                      |       | Departamento de Ir | formática I Astillero Río Santiago |            |  |  |

Una vez dentro del Sistema de Administración de Recibos de Sueldo, visualizará una tabla con las columnas: Legajo, CUIL, Apellido y Nombre, Período y Tipo con cada fila ordenada cronológicamente.

En la última columna, podrá hacer click en botón de **Descargar**, lo cual como su nombre lo indica, le permitirá bajar a su PC una copia de su recibo de sueldo correspondiente al mes y año de la fila seleccionada, o en **Visualizar**, el cual cargará en pantalla el recibo sin necesidad de realizar la descarga del mismo en formato digital (.PDF)

#### Visualizar

Haciendo click en el botón de color Azul se mostrará en pantalla el recibo de sueldo para el período correspondiente.

| Not whether the definition of the set of the set of the s               |                                |                                      |                                    |                 |                 |                   |                 | I    | Astillero<br>RÍO SANTIAGO        |
|----------------------------------------------------------------------------------------------------|--------------------------------|--------------------------------------|------------------------------------|-----------------|-----------------|-------------------|-----------------|------|----------------------------------|
| Note Central Manual Manua Manual Manual Manua Manual Manual Manual Manual Manual Manual Ma               | ARS<br>RIO SANTIAGO            |                                      |                                    |                 |                 |                   |                 |      | <b>Buenos Aires</b><br>Provincia |
| Prese     del     - + Zomautomático :     DUPLICADO       Image: Comparison de la comparison de la co                                                                            | Inicio Cambiar Datos Manual de |                                      |                                    |                 |                 |                   |                 |      | JIL:                             |
| Image: Second Second | <del>ه</del> ۹                 | 🗣 🚺 de 1                             |                                    | — + Zoom a      | utomático 🕈     |                   | 0               | Ei A | »                                |
| EMPLEADOR   ENTE ADMINISTRADOR DEL A.R.S. (CONVENIO)     DOMICILID   HIPOLITO YRIGOYEN Y DON BOSCO     LOCALIDAD   (1925) ENSENADA     Nº INSCRIP.   30-67715112-5     LEGADO   AFELIDO Y MEMBER     LEGADO   AFELIDO Y MEMBER     ULTIMO DEPOSITO   FECIA DE INGR.     ULTIMO DEPOSITO   ELIQUIDACION     VILTIMO DEPOSITO   ELIQUIDACION     VILTIMO DEPOSITO   MAREDES C/DESC.     DOLO   MORA-DIAS-4     MABERES S/DESC.   DEDUCCIONES     001   BASICO (MENSUAL)     002   TITULO (MENSUAL)     003   BASICO (MENSUAL)     004   BASICO (MENSUAL)     005   BONIFIC. FUNCION                                                                                                    |                                | RS                                   |                                    | EMPLEADO        | A.R.S.          |                   | DUPLICADO       |      | E                                |
| DOMICILIO HIPOLITO YRIGOYEN Y DON BOSCO RECIBO N° 16   LOCALIDAD (1925) ENSENADA PROGRAMADOR   N° INSCRIP. 30-67715112-5 PROGRAMADOR                                                                                                    | EMP                            | LEADOR ENTE A                        | DMINISTRADOR                       | DEL A.R.S. (CON | IVENIO)         | RECIBO LEY 20.744 |                 |      |                                  |
| LOCALIDAD (1925) ENSENADA   Nº TISCRIP. 30-67715112-5 PROGRAMADOR   LEGANO APELLIDO Y KOMBER DOCUMBINO FEONA SUBLICO O NORMAL   LIQUIDACIÓN VILTINO DEPOSITO ENCO SUBLICO O NORMAL   VILTINO DEPOSITO ENCO ECHA SUBLICO O NORMAL   VILTINO DEPOSITO ENCO ECHA VILTINO DEPOSITO   VILTINO DEPOSITO ENCO ECHA VILTINO DEPOSITO   VILTINO DEPOSITO ENCO ECHA VILTINO DEPOSITO   VILTINO DEPOSITO ENCO ECHA VILTINO DEPOSITO   VILTINO DEPOSITO ENCO ECHA VILTINO DEPOSITO   VILTINO DEPOSITO ENCO ECHA VILTINO DEPOSITO   VILTINO DEPOSITO ENCO ECHA VILTINO DEPOSITO   VILTINO DEPOSITO ENCO ECHA VILTINO DEPOSITO   VILTINO DEPOSITO ENCO ENCO CATEGO COS.   VILTINO DEPOSITO ENCO HABERES C/DESC. DEDUCCIONES   001 BASICO (MENSUAL) I I I   002 TITULO (MENSUAL) I I I   003 DON FILC. FUNCION I I I                                                                                                    | DOMO                           | CILIO HIPOLI                         | TO YRIGOYEN Y                      | DON BOSCO       |                 | RECIBO Nº         | 16              |      |                                  |
| Nº INSCRIP. 30-67715112-5   PROGRAMADOR   LECANO PECHA DE INCR. SUELDO O JOBHAL   LIQUIDACION   FECHA HES AÑO   CATEG C COS.   PROGRAMADOR   LIQUIDACION   FECHA HES AÑO   CATEG C COS.   PROGRAMADOR   LIQUIDACION   FECHA HES AÑO   CATEG C COS.   COBIGO COBCEPTO   NORA-DIAS-4 NABERES C/DESC. DEDUCCIONES   001 BASICO (MENSUAL) LIQUIDACION   ODIOCO CONCEPTO NORA-DIAS-4   NABERES C/DESC. DEDUCCIONES   001 BASICO (MENSUAL) LIQUIDACION   ODIOCO CONCEPTO NORA-DIAS-4   NABERES C/DESC. DEDUCCIONES   DISTOINCION                                                                                                    | Loca                           | (1925)                               | ENSENADA                           |                 |                 | ESPE              | CIALIDAD        |      |                                  |
| LEGAND APELLIDO Y NCHRREE DOCURRITO FECHA DE INGR. SUELDO O JORNAL   ULTINO DEPOSITO LIQUIDACION LIQUIDACION CATEG C COS.   FECHA LAPSO RAMCO FECHA MES AÑO LIQUIDACION   ODIOO CONCEPTO NORA-DIAS-4 NABREES C/DESC. MABERES S/DESC. DEDUCCIONES   001 BASICO (MENSUAL) I I I I I   002 TITULO (MENSUAL) I I I I I                                                                                                    | No 1                           | INSCRIP. 30-677                      | 15112-5                            |                 |                 | PROGE             | RAMADOR         |      |                                  |
| ULTING DEPOSITO   LIQUIDACION   LIQUIDACION   CATEG CATEG COD   DODIOO COMCEPTO   NDEA-DIXA-4 NAMERES C/DESC. DEDUCCIONES   ODIOO COMCEPTO NOEA-DIXA-4 NAMERES C/DESC. DEDUCCIONES   001 BASICO (MENSUAL) I I I I I I I I I I I I I I I I I I I I I I I I I I I I I I I I I I I I I I I I I I I I I I I I I I I I I I I I I I I I I I I I I I I I I I I I I I I I I I I I I I I I I I I I <th></th> <th>LEGAJO</th> <th>APELLIDO Y :</th> <th>NOMBRE</th> <th>DOCUMENTO</th> <th>FECHA DE INGR.</th> <th>SUELDO O JORNAL</th> <th></th> <th></th>                                                                                                    |                                | LEGAJO                               | APELLIDO Y :                       | NOMBRE          | DOCUMENTO       | FECHA DE INGR.    | SUELDO O JORNAL |      |                                  |
| CODICO COMCEPTO MORA-DIAS-+ NAMERES C/DESC. DEDUCCIONES   001 BASICO (MENSUAL) I I I   002 TITULO (MENSUAL) I I I   005 BONIFIC.FUNCION I I I                                                                                                    |                                | 77011                                | ULTIND DEPOSITO                    | 211122          | LIQUIDA         | CION NO. NO.      | CATEG C COS.    |      |                                  |
| CODIGO     CONCEPTO     HORA-DIAS-4     HABERES C/DESC.     HABERES S/DESC.     DEDUCCIONES       001     BASICO (MENSUAL)                                                                                                    |                                | FECRA                                | LAPSU                              | DANUU           |                 |                   | <u> </u>        |      |                                  |
|                                                                                                    |                                | 01 BASICO<br>02 TITULO<br>05 BONIFIC | CONCEPTO<br>(MENSUAL)<br>(MENSUAL) | HORA-DIAS-*     | HABERES C/DESC. | HABERES S/DESC.   | DEDUCCIONES     |      |                                  |

# Descargar

Haciendo click en el botón de color Verde se podrá descargar el recibo de sueldo para el período seleccionado.

| Astillero<br>RÍO SANTIAGO | Sistema de Administración de Recibos de Sueldo |         |                      |                                                                 |  |  |  |
|---------------------------|------------------------------------------------|---------|----------------------|-----------------------------------------------------------------|--|--|--|
| Inicio Cambia             | ır Datos Manual del U                          | Jsuario |                      | Cuil: 2                                                         |  |  |  |
|                           | Legajo                                         |         |                      | Abriendo 8487_20309371888_201908_hab.pdf                        |  |  |  |
|                           | Año                                            | Mes     | Liquidación          | desde: https://sweb.astillero.gba.gov.ar                        |  |  |  |
|                           | 2019                                           | 08      | Haberes              | ¿Qué debería hacer Firefox con este archivo?                    |  |  |  |
|                           | 2019                                           | 09      | Haberes              | Guardar archi <u>yo</u>                                         |  |  |  |
|                           | 2019                                           | 10      | Haberes              | Hacer ésto automáticamente para estos archivos de ahora en más. |  |  |  |
|                           |                                                |         | Departamento de Info | Aceptar Cancelar                                                |  |  |  |

Re

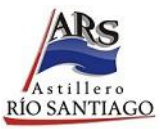

### **Modificar Datos Personales**

Para modificar sus datos personales, deberá ingresar al menú superior y seleccionar la opción "Cambiar datos".

| ARS<br>ANTIAGO<br>RIO SANTIAGO          |                                               |                                               | Buenos Aires<br>Provincia |
|-----------------------------------------|-----------------------------------------------|-----------------------------------------------|---------------------------|
| Inicio Cambiar Datos Manual del Usuario |                                               |                                               | CUIL:                     |
|                                         | Cambiar Contraseña<br>Contraseña Actual       |                                               |                           |
|                                         | Contraseña Nueva<br>Confirma Contraseña Nueva | Restablecer contraseña                        |                           |
|                                         | Departan                                      | nento de Informática   Astillero Río Santiago |                           |

A continuación, deberá ingresar la contraseña actual y la nueva (repetida 2 veces).

| ARS<br>RIO SANTIAGO                     |                           |                                               | Buenos Aires<br>Provincia |
|-----------------------------------------|---------------------------|-----------------------------------------------|---------------------------|
| Inicio Cambiar Datos Manual del Usuario | 0                         |                                               | CUIL:                     |
|                                         |                           |                                               |                           |
|                                         | Cambiar Contraseña        |                                               |                           |
|                                         | Contraseña Actual         | •••••                                         |                           |
|                                         | Contraseña Nueva          | •••••                                         |                           |
|                                         | Confirma Contraseña Nueva | *****                                         |                           |
|                                         |                           | Restablecer contraseña                        |                           |
|                                         |                           |                                               |                           |
|                                         | Departan                  | nento de Informática   Astillero Río Santiago |                           |

Una vez realizado el cambio y haciendo click en el botón "Restablecer Contraseña" se verá reflejado el cambio.

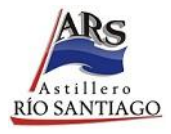

| ARS<br>Astillero<br>RIO SANTIAGO       |                                  |                        | Buenos Aires<br>Provincia |
|----------------------------------------|----------------------------------|------------------------|---------------------------|
| Inicio Cambiar Datos Manual del Usuari |                                  |                        |                           |
|                                        | Cambiar Contraseña               |                        |                           |
|                                        | Contraseña ha cambiado con éxito |                        |                           |
|                                        | Contraseña Actual                |                        |                           |
|                                        | Contraseña Nueva                 |                        |                           |
|                                        | Confirma Contraseña Nueva        |                        |                           |
|                                        |                                  | Restablecer contraseña |                           |
|                                        |                                  |                        |                           |
|                                        |                                  |                        |                           |

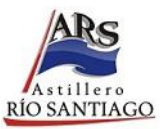

## Cerrar Sesión

Para modificar sus datos personales, deberá ingresar al menú superior y seleccionar la opción Cambiar datos.

| Astillero<br>RÍO SANTIAGO | Sistema de Administración de Recibos de Sueldo |     |                        |                                         |            |  |
|---------------------------|------------------------------------------------|-----|------------------------|-----------------------------------------|------------|--|
| <b>Inicio</b> Cambia      |                                                |     |                        |                                         |            |  |
|                           |                                                |     |                        |                                         |            |  |
|                           | Legajo                                         |     | CUIL Apellido y Nombre |                                         |            |  |
|                           | 217                                            |     | 0000000                | []]]]]]]]]]]]]]]]]]]]]]]]]]]]]]]]]]]]]] |            |  |
|                           | Recibos                                        |     |                        |                                         |            |  |
|                           | Año                                            | Mes | Liquidación            | Re                                      | cibo       |  |
|                           | 2019                                           | 08  | Haberes                | Descargar                               | Visualizar |  |
|                           | 2019                                           | 09  | Haberes                | Descargar                               | Visualizar |  |
|                           | 2019                                           | 10  | Haberes                | Descargar                               | Visualizar |  |
|                           |                                                |     |                        |                                         |            |  |
|                           |                                                |     |                        |                                         |            |  |